## Part 5. 配送

## 出荷完了結果ファイル

貴社にて、注文商品の出荷手配が完了したら、完了した注文に対して、出荷済として登録を行います。 注文完了(出荷手配中)→出荷済へ複数の注文を一括で変更登録する場合は、CSV データを利用して変更します。 (一括ではなく、個別の注文に対して変更を行う場合は、P21~を参照ください)

一括で変更する場合に使用する CSV データは、以下の2種類の作成方法があります。

① P16 または P 17 でダウンロードした CSV データを加工して作成する方法があります。

⇒ P16・17 でダウンロードした注文データを一括で出荷済(配送画面)に変更するのに適しています。

② 出荷結果サンプル CSV を使って、CSV データを作成する方法があります。

⇒ 一括ではなく、一部の注文データのみが出荷手配が完了し、そのデータのみ出荷済(配送画面)に変更する場合に適して います。また、出荷内容(伝票番号・配送日・配送業者コード・配送着店名・配送着店電話番号)の詳細を登録したい 場合も、②の方法でご利用いただきます。(P19 へ)

①・出荷完了結果ファイル(P16 もしくは P17 でダウンロードして保存した CSV ファイルを使用しての入力作成)

上記①の P16 または 17 でダウンロードした CSV データを加工して作成する方法をご案内します。

①P16 もしくは P17 でダウンロードして保存した CSV ファイルを開きます。

|   | A          | В                | С           | D          | Е          | F           | G          | Н          | Ι          |   |
|---|------------|------------------|-------------|------------|------------|-------------|------------|------------|------------|---|
| 1 | order_no   | order_datetime   | purchaser_  | purchaser_ | purchaser_ | purchaser_: | purchaser_ | purchaser_ | purchaser_ | р |
| 2 | 20081020_0 | 2008/10/20 21:28 | r-tolayad   |            |            |             | 818-1      | 和区野方       | 9.05E+09   | d |
| 3 | 20081021_0 | 2008/10/21 14:28 | r-tubayad   |            | 2191       |             | 818+1      | 同志教力       | 9.05E+09   | d |
| 4 | 20081021_0 | 2008/10/21 14:42 | r-lolayed   | -148 (6.7  | 21921      |             | 810-1      | 同じ新力       | 9.05E+09   | d |
| 5 | 20081021 0 | 2008/10/21 2018  | r-letterast | 148 8.2    | 3/18/2/1   | 1450007     | 10000      | 10.00      | 9.05E+09.  | d |

②一番左に delivery\_no と入力した新しいセルを挿入します。

Т

|   |             | В           | С                | D              | E         | F          | G          | Н         | I          | J            |
|---|-------------|-------------|------------------|----------------|-----------|------------|------------|-----------|------------|--------------|
| 1 | delivery_no | order_no    | order_datetime   | purchaser      | purchaser | purchaser_ | purchaser_ | purchaser | purchaser_ | purchaser_pa |
| 2 |             | 20081020_0  | 2008/10/20 21:28 | r-kolasyasi    | -148 M-7  | コバヤン       | 1650027    | *****     | 同志教方       | 9.05E+09 da  |
| 3 |             | 20081021_0  | 2008/10/21 14:28 | r-lolaumi      | -148 (6.7 | コバヤンド      | 1450027    |           | 10.00      | 9.05E+09 da  |
| 4 |             | 20081021_0  | 2008/10/21 14:42 | r-lolayad      | -148 (6.7 | コバヤンド      | 1450027    |           | 1000       | 9.05E+09 da  |
| 5 |             | 20081021_0  | 2008/10/21 20:18 | r-kobayasit    | 小田 英子     | コバヤンド      | 1450027    |           | 10.00      | 9.05E+09 da  |
| 6 |             | 20081.021_0 | 2008/10/21 20:23 | re-ko bra-onit | 1.00 # 2  | THE REAL   | 1.05/00/17 | 8 - P     | 10.00      | 9 05 E+09 da |

③挿入した delivery\_no の下に、出荷した商品と照らしあわせて、 出荷時に発番される配送伝票の番号を入力していきます。

④入力したら CSV ファイルを任意の場所に保存します。P20 へ続きます。